Mirai IP-Phone機器設定

ミライネットがご提供するIP電話サービス<u>MIRAI IP-Phone</u>をご利用いただく為の機器設定の方法をご案内します。

## 【ご利用にあたって】

IP電話機器設定を行う前にインターネット接続設定及びMirai IP-phoneのお申し込みを完了していただく必要がございます。 ※他のIP 電話アダプタをご利用の場合は、手順が異なる場合がありますのでご注意ください。

<sup>1</sup> Mirai IP-Phone設定ページにログインします

## MIRAI IP-Phone設定ページ

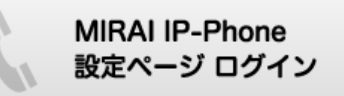

# ログインに必要な情報

| 項目    | 内容                                                                                     |
|-------|----------------------------------------------------------------------------------------|
| ユーザ名  | 接続ユーザ名を入力<br>(お客様のご利用の <u>ミライネットメールアドレス</u> )<br>※メールアドレス変更された方は、 変更前(ご契約時に発行)のメールアドレス |
| パスワード | 接続ユーザ名のパスワードを入力                                                                        |

## 2 MIRAI IP-Phone管理メニューが表示されます

| 월 https://secure.mirai.ne.jp - MIRAI IP-Phone管理X드ュー - Microsoft In 💽 🗖 🔀                                                                                                    |  |  |  |  |
|----------------------------------------------------------------------------------------------------|--|--|--|--|
| : ファイル(E) 編集(E) 表示(V) お気に入り(A) ツール(E) ヘルプ(E) 🦧                                                                                                    |  |  |  |  |
| ^                                                                                                    |  |  |  |  |
| O MIRAI IP-Phono 🕾 🖉                                                                                                    |  |  |  |  |
| MRAI P-Fhoneのお申込みから利用までの機器の設定や解約ができます<br>光々、あたし、クォストで知道商がまデオカキオ                                                                                                    |  |  |  |  |
| ホランビングリンすると「albalander activation and and a state and a state an |  |  |  |  |
| MRAL P-Phone が申込み・解約                                                                                                    |  |  |  |  |
| IP電話サービス                                                                                                    |  |  |  |  |
|                                                                                                    |  |  |  |  |
| ▶ 電話サービスのご予用中込をします。                                                                                                    |  |  |  |  |
|                                                                                                    |  |  |  |  |
| 時では##はま<br>よるV#かやし込まれたド電話ワービスの放走進歩が見るご確認できます。                                                                                                    |  |  |  |  |
| P電波機器はどの設定を行います。設定地で後、P電話サービスがご利用いただけます。                                                                                                    |  |  |  |  |
| ご注意<br>R性を知じめる前に、P電話機器が行く物読されていることをご確認がされい。                                                                                                    |  |  |  |  |
| #24 デ電話サービスの規約中込をします。                                                                                                    |  |  |  |  |
| ごけ意<br>解約5れまずと現在のIP電話番号はご使用できなくなります。                                                                                                    |  |  |  |  |
|                                                                                                    |  |  |  |  |
| NIHAL アーThoneのレーオルHirderentese 9 GLCができま 9 Fr オタンセンリックしてください。<br>通話明疑表示                                                                                                    |  |  |  |  |
| ~                                                                                                    |  |  |  |  |

「MIRAI IP-Phoneお申し込み・解約」ボタンをクリックします。

3 IP電話サービス画面が表示されます

| 叠 https://www1.isp-voip.ntt.com - P電話サーゼス メインメニュー - Microsoft Internet Explorer                  |           |
|--------------------------------------------------------------------------------------------------|-----------|
| ファイル(E) 編集(E) 表示(V) お気に入り(A) ツール(D) ヘルプ(B)                                                       |           |
| IP電話サービス                                                                                         | <u>×</u>  |
| IP電話サービスのご利用申込をします。<br>新規申込<br>年し込む前に、お手元にIP電話機器があることをご確認ください。                                   |           |
| 設定選捗状況<br>お客様が申し込まれたIP電話サービスの設定進捗状況をご確認できます。                                                     |           |
| P電話機器の設定を行います。設定完了後、IP電話サービスがご利用いただけ<br>P電話機器設定<br>ご注意<br>設定をはじめる前に、IP電話機器が正しく接続されていることをご確認べださい。 | 'ます。<br>, |
| 解約<br>IP電話サービスの解約申込をします。<br>ご注意<br>解約されますと現在のIP電話番号はご使用できなくなります。                                 |           |
|                                                                                                  |           |

「IP電話機器設定」ボタンをクリックします。

4 IP電話設定画面が表示されます

| 🧿 https://www1.isp-voip.ntt.com - P電話サビス P電話機器設定 - Microsoft Internet Explorer |   |  |  |  |
|--------------------------------------------------------------------------------|---|--|--|--|
| ファイル(E) 編集(E) 表示(V) お気に入り(A) ツール(T) ヘルグ(H)                                     |   |  |  |  |
|                                                                                | ~ |  |  |  |
| IP電話サーヒス                                                                       |   |  |  |  |
| メインメニュー>IP電話機器設定(選択)                                                           |   |  |  |  |
| ご利用のIP電話機器を選択してください。                                                           |   |  |  |  |
| ADSLモデム内蔵型/ブロードバンドルーター型<br>ADSLモデム-NV/NVT/IV/III                               |   |  |  |  |
|                                                                                |   |  |  |  |
| Higgp イー Web Caster 3000MV/3100SV                                              |   |  |  |  |
| Web Caster V100/V110/X400V, VH-100VR-N                                         |   |  |  |  |
| <ul> <li>アダプタ型</li> <li>メロロコビュロ</li> </ul>                                     |   |  |  |  |
| VoliP/3/33<br>IP電話機器IPアドレス、、                                                   |   |  |  |  |
| ご利用の市外局番を入力してください。                                                             |   |  |  |  |
| 市外局都[],力例 03 [半角数字]                                                            |   |  |  |  |
| 15 666 \ \                                                                     |   |  |  |  |
| ご利用のIP電話機器が分からない場合はお手元の取扱説明書をご覧下さい。                                            |   |  |  |  |
| アダプダ型をこれが用いの名称ないド電話の成合数のドアドレスも入入りしていたという。                                      |   |  |  |  |
| ご注意<br>「市外局番」に間違えた番号を入れると、正しく市内の通話先への発信ができなくなります。                              |   |  |  |  |
| ок                                                                             |   |  |  |  |
|                                                                                |   |  |  |  |
| 展る                                                                             |   |  |  |  |
|                                                                                | V |  |  |  |

「機器タイプ」・「市外局番」を以下のように設定します。

・機器タイプ:「ADSLモデム内蔵型/ブロードバンドルーター型」を選択

・市外局番:お住まいの地域の市外局番を入力してください。

設定後、「OK」ボタンをクリックします。

5 設定確認画面が表示されます

| 🗿 https://www1.isp-voip.ntt.com – P車話サービス P車話機器設定 – Microsoft I 🔳 🗖 🔀 |
|-----------------------------------------------------------------------|
| ファイル(E) 編集(E) 表示(V) お気に入り(A) ツール(E) ヘルプ(H) 🦧                          |
| IP電話サービス                                                              |
| メインメニュー>IP電話機器設定(選択)>IP電話機器設定(確認)                                     |
| IP電話機器の設定を開始します。<br>設定内容<br>市外局番                                      |
| ご注意<br>IP電話機器が正しく接続されていることをご確認ください。                                   |
| <b>正</b> る                                                            |
| X=2-                                                                  |

設定内容を確認のうえ「OK」ボタンをクリックします。

6 ログイン画面が表示されます

ユーザー名・パスワードを以下のように入力します。

| 項目    | 内容                                              |
|-------|-------------------------------------------------|
| ユーザ名  | admin                                           |
| パスワード | ルータ設定画面にログインするためのパスワード<br>※お使いのルーターの説明書をご確認ください |

#### 入力後、「OK」ボタンをクリックします。

#### 7 IP電話登録完了画面が表示されます

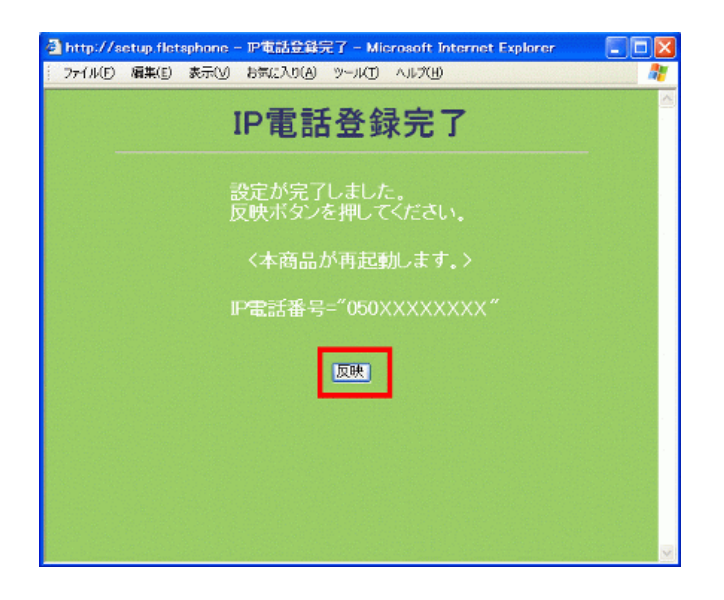

登録完了画面が表示されましたら「反映」をクリックします。

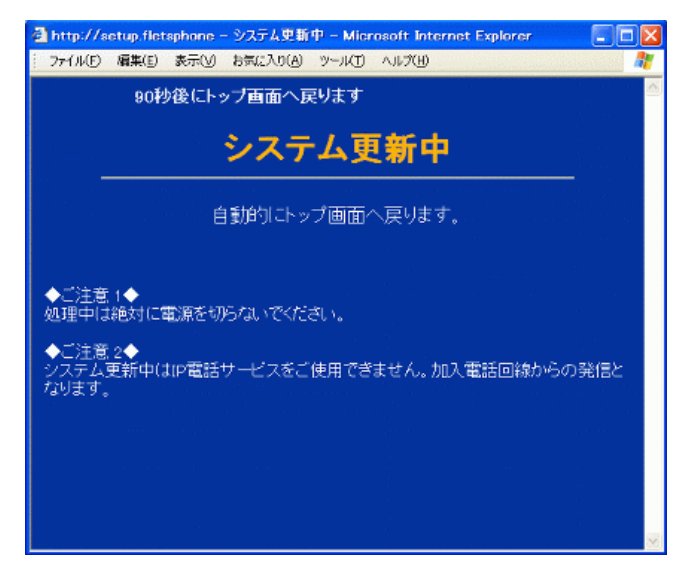

- システム更新中の画面が表示されます。画面が切り替わるまでこのままお待ちください。
- 8 再起動画面(接続画面)が表示されます

| 192.168.1.1 伝接続    | 2 🛛            |
|--------------------|----------------|
| <b>P</b>           | A.S.           |
| Web Caster V110    |                |
| ユーザー名(山)           | 🖸 admin 💌      |
| パスワード( <u>P</u> ): | ********       |
|                    | □パスワードを記憶する(R) |
|                    |                |
|                    | OK ##5.4211    |

「OK」ボタンをクリックします。再起動が完了すると画面が自動的に変わりますのでしばらくお待ちください。

9 再起動完了後、「かんたん設定」画面が表示されます

| http://192.168.1.1 - Web Caste<br>ファイル(E) 編集(E) 表示(y) お気に) | r V110 — Microsoft Internet Explorer<br>(の仏) ツール(① ヘルプ(出)                                        |      |
|------------------------------------------------------------|--------------------------------------------------------------------------------------------------|------|
| Web Caster V110<br>かんたん設定<br>ルータ設定                         | かんたん設定<br>インターネットサービスプロバイダ設定                                                                     | ヘルプ? |
| 無線LAN設定<br>電話設定<br>状態表示<br>ログ表示                            | 接続 mirai-s@p.miraine.jp<br>ユー<br>ザ名 (例:aaa@xxxxxxxx.ne.jp, bbb@xxxxxxx.or.jp)<br>接続<br>バス<br>ワード |      |
| 保守<br>再起動<br><u>反</u> 亲                                    | 接続<br>バス<br>ワード<br>確認<br>利用中電話サービス                                                               |      |
|                                                            | ナンバー・ディスプレイ ねし ×<br>キャッチホン ねし ×<br>確認 迷信                                                         |      |

以上で設定は、完了です。

ブラウザの右上にある「×」ボタンをクリックして画面を閉じてください。